# Analysis Toolpak เครื่องมือลับสำหรับงานสถิติใน Excel

บทความนี้แอดเขียนแนะนำวิธีใช้งาน Analysis Toolpak เบื้องต้น ลองคำนวณ descriptive statistics สร้าง correlation matrix และ linear regression ทำนายราคาบ้านใน Boston dataset ง่ายๆ ส่วนตัวแอดใช้ Analysis Toolpak เป็นเครื่องมือหลักเวลาต้องวิเคราะห์ข้อมูลสถิติด้วย Excel อยากเป็น Data Analyst ต้องใช้ Add-in นี้ให้ คล่องเลย สำหรับเพื่อนๆที่อยากทำตาม tutorial สามารถโหลดไฟล์ตัวอย่างได้ในลิ้งนี้นะครับ

#### Table of Contents

- 1. Activate Add-in
- 2. Know Your Dataset
- 3. Descriptive Statistics
- 4. Correlation
- 5. Linear Regression
- 6. Analysis Toolpak vs. SPSS
- 7. Good Book
- 8. Key Takeaway

### 1. Activate Add-in

้วิธีเรียกใช้งาน Analysis Toolpak ให้ไปที่ File > Options แล้วเลือก Add-ins ตามรูปด้านล่าง

| tis Hot                                                                                                    | tracet se                                                           | Draw P                                                                                                    | lage Layor                 | at farm                                                                                                    | ulies Date                                                                                        | Berner    | View Develop                                                                                                    | ser Help                                                                                                    | Power Pre                                                        | 30A                                                |                                                                                                    |                                                                                                    |                                                                                                    |                                                                                                    |         |        |                           | Come | ents [ | t Share -                        |
|----------------------------------------------------------------------------------------------------|---------------------------------------------------------------------|----------------------------------------------------------------------------------------------------|----------------------------|----------------------------------------------------------------------------------------------------|---------------------------------------------------------------------------------------------------|-----------|----------------------------------------------------------------------------------------------------|----------------------------------------------------------------------------------------------------|------------------------------------------------------------------|----------------------------------------------------|----------------------------------------------------------------------------------------------------|----------------------------------------------------------------------------------------------------|----------------------------------------------------------------------------------------------------|----------------------------------------------------------------------------------------------------|---------|--------|---------------------------|------|--------|----------------------------------|
| 17 - 1<br>(* - 1)<br>1040 10                                                                                                    | ice D -                                                             | Crite<br>II I                                                                                                    | -<br>12 - 13<br>Hort<br>16 | n -<br>- & -                                                                                                    | General<br>General<br>Formulae<br>Data                                                            | 6         | View of<br>Add-Ins                                                                                                    | id manage N                                                                                                    | icrosoft O                                                       | ttice Add-in                                       | w.                                                                                                    |                                                                                                    |                                                                                                    | 3                                                                                                    | r x     | Σ-<br> | Sint & To<br>Ritter - Sel |      |        | Horney<br>1 Excel<br>ey in Sacal |
|                                                                                                    |                                                                     | -                                                                                                    | 0                          |                                                                                                    | Prophers                                                                                          |           | Rinter                                                                                                    |                                                                                                    |                                                                  | him                                                |                                                                                                    |                                                                                                    |                                                                                                    | Paris .                                                                                                    | -       |        |                           |      | 1.14   | 1 44                             |
| a la la la la la la la la la la la la la                                                                                                    | a k                                                                 | dar de                                                                                                    |                            | E                                                                                                    |                                                                                                   |           | Arthur Annih                                                                                                    | ation Add.ins                                                                                                    |                                                                  | hoo                                                |                                                                                                    |                                                                                                    |                                                                                                    | 1068                                                                                                    | - 1     |        | 2                         | 1    | 0      | v                                |
| (199<br>0.00632<br>0.00733<br>0.02739<br>0.02739<br>0.02739<br>0.028237<br>0.02825<br>0.02825<br>0.02825<br>0.02825<br>0.1455<br>0.21134<br>0.17004<br>0.213489<br>0.12044<br>0.213489<br>0.12044<br>0.213489<br>0.12044<br>0.213578<br>0.02378 | 20<br>30<br>40<br>40<br>40<br>40<br>40<br>40<br>40<br>40<br>40<br>4 | 605 07<br>2.31<br>7.07<br>7.07<br>2.58<br>3.58<br>2.58<br>7.87<br>7.87<br>7.87<br>7.87<br>7.87<br>7.87<br>7.87<br>7 |                            | 0.538<br>0.469<br>0.469<br>0.469<br>0.468<br>0.468<br>0.458<br>0.524<br>0.524<br>0.524<br>0.524<br>0.524<br>0.524<br>0.524<br>0.524<br>0.524<br>0.524 | See<br>Language<br>Accossibility<br>Advasced<br>Castancies<br>Outbridge<br>Addens<br>Trait Center | a Toolber | Radyan Tool<br>Microsoft Per<br>Microsoft Per<br>Microsoft Per<br>Institute Appl<br>Analysis Tool<br>Date (Microsoft Out<br>Softer Add in<br>Bland<br>Nicrosoft Out<br>Softer Add in<br>Bland<br>Distantib<br>Document Ri<br>Interpret | Annual Annual An | i<br>i<br>bort                                                   |                                                    | ogram Navi<br>ogram Ravi<br>ogram Ravi<br>ogram Ravi<br>ogram Ravi<br>ogram Ravi<br>ogram Ravi<br>ogram Ravi<br>ogram Ravi | Accessit 284<br>Accessit 284<br>Acces | Nicolo Office<br>since Office<br>since Office<br>since Office<br>since Office<br>since Office<br>since Office<br>since Office<br>since Office<br>since Office<br>since Office<br>since Office<br>since Office<br>since Office<br>since Office<br>since Office | Bool Add-in<br>COM Add-in<br>COM Add-in<br>Add-in<br>Addo-<br>Sace Add-in<br>Bool Add-in<br>Dool Add-in<br>Dool Add-in<br>Dool Add-in | n Pork. |        |                           |      |        |                                  |
| 1.05363<br>0.7843<br>0.7858<br>1.25176<br>0.85304<br>1.23347                                                                                                    |                                                                     | 8.14<br>8.14<br>8.14<br>8.14<br>8.14<br>8.14<br>8.14                                                                | 0<br>0<br>0<br>0<br>0      | 0.538<br>0.538<br>0.538<br>0.538<br>0.538<br>0.538<br>0.538                                                                                           |                                                                                                   |           | Add en<br>Publisher<br>Compartiell<br>Location<br>Description                                                                                                    | Analysis To<br>Microsoft (<br>No compat<br>C*Ptogram<br>Provider do                                                                                                    | offiae<br>effice<br>ability infor<br>Plian/Africe<br>fa analysis | mation availa<br>avoit Officiala<br>tools for stat | ible<br>oof:DMice16<br>idical and an                                                                                       | Libriey' Analys<br>pinoving anal                                                                                                    | n/WMACYSS2.X                                                                                                    |                                                                                                    |         |        |                           |      |        |                                  |
| 0.58843<br>0.75626                                                                                                    | 0<br>0                                                              | 8.54<br>8.54                                                                                                    | 0<br>0                     | 0.538<br>0.538                                                                                                    |                                                                                                   |           | Manager (Er                                                                                                    | gi Add-ins                                                                                                    | - 1                                                              | ùo                                                 |                                                                                                    |                                                                                                    |                                                                                                    |                                                                                                    |         |        |                           |      |        |                                  |
| 0.84054                                                                                                    | 0                                                                   | 8.14<br>8.14                                                                                                    | 0                          | 0.538                                                                                                    |                                                                                                   |           |                                                                                                    |                                                                                                    |                                                                  |                                                    |                                                                                                    |                                                                                                    | 0                                                                                                    | ÛK.                                                                                                    | Danist  | -      |                           |      |        |                                  |
| 0.96537                                                                                                    |                                                                     | 8.14                                                                                                    | 0                          | 0.538                                                                                                    | 8.047                                                                                             | 88.8      | 4,4534 4                                                                                                    | 907                                                                                                    | 21                                                               | 305.38                                             | 17.28                                                                                                    | 14.8                                                                                                    |                                                                                                    |                                                                                                    |         |        |                           |      |        |                                  |
| the second second second second second second second second second second second second second second second se                                                                                                    |                                                                     | 10.14                                                                                                    |                            | 0.536                                                                                                    | E 405                                                                                             | 94.4      | 44543                                                                                                    | 302                                                                                                    | 24                                                               | 287.54                                             | 12.6                                                                                                    | 10.4                                                                                                    |                                                                                                    |                                                                                                    |         |        |                           |      |        |                                  |

้เสร็จแล้วจะมีไอคอน Data Analysis โผล่ขึ้นมาที่แท็บ Data พร้อมให้เราใช้งานทางด้านขวาสุดของหน้าจอ

| AutoSave Off 🖫 b0884-boston-house-price                                                                                                    |                                | , ♀ Search (Alt+Q)         |                                                                    |                     | Kasidis Satangmongkol 🦸            | ) 🕈 🖉           |                      |        |
|----------------------------------------------------------------------------------------------------|--------------------------------|----------------------------|--------------------------------------------------------------------|---------------------|------------------------------------|-----------------|----------------------|--------|
| File Home Insert Draw Page Layout Fo                                                                                                    | rmulas <b>Data</b> Review View | Developer Help Power Pivot | :                                                                  |                     |                                    | Comments        | 년 Share 🗸            | 8      |
| Image: Construction         Image: Construction         Image: Construction           Get         Image: Construction         Image: Construction         Image: Construction           Data         Image: Construction         Image: Construction         Image: Construction         Image: Construction | Refresh<br>All ~ B Edit Links  | Stocks Currencies          | Â↓     XA       Â↓     XA       XA     Filter       V     Advanced | Text to Columns 🗞 v | What-If Forecast<br>Analysis Sheet | a Data Analysis | Show<br>Supermetrics |        |
| Get & Transform Data                                                                                                    | Queries & Connections          | Data Types                 | Sort & Filter                                                      | Data Tools          | Forecast                           | Analysis        | Supermetrics         | $\sim$ |

19 modules สถิติของ Analysis Toolpak

- 1. Anova: Single Factor
- 2. Anova: Two-Factor with Replication
- 3. Anova: Two-Factor without Replication
- 4. Correlation
- 5. Covariance
- 6. Descriptive Statistics
- 7. Exponential Smoothing
- 8. F-Test
- 9. Fourier Analysis
- 10. Histogram
- 11. Moving Average
- 12. Random Number Generation
- 13. Rank and Percentile
- 14. Regression
- 15. Sampling
- 16. t-Test: Paired Two Sample for Means
- 17. t-Test: Two-Sample Assuming Equal Variances
- 18. t-Test: Two-Sample Assuming Unequal Variances
- 19. z-Test: Two Sample for Means

### Know Your Dataset

ก่อนที่จะเริ่มวิเคราะห์ข้อมูล เราต้องทำความเข้าใจข้อมูลของเราก่อน EDA – Exploratory Data Analysis สิ่งที่เราควรรู้เกี่ยวกับ dataset มี 4 ข้อ

- 1. dimension จำนวน row x column ของข้อมูล
- 2. ข้อมูลมี missing value หรือเปล่า
- 3. ตัวแปรอะไรเป็น dependent และ independent variables
  - 3.1 dependent ตัวแปรตาม
  - 3.2 independent ตัวแปรอิสระหรือตัวแปรต้น
- 4. ค่าสถิติเบื้องต้น (summary statistics) ของคอลัมน์ที่เราสนใจ

# ้ช้อมูลที่ใช้ใน tutorial นี้ชื่อ Boston มีทั้งหมด 14 columns x 506 records

โดยตัวแปร target หรือ dependent variable ที่เราสนใจคือ medv (median house values) ราคากลางของบ้าน ในพื้นที่นั้นๆ ส่วนคอลัมน์อื่นๆคือตัวแปรต้นหรือ independent variable ที่เราสามารถเลือกใช้งานได้

วิธีการเช็คง่ายๆว่าข้อมูลมี missing value หรือเปล่า?

ใน Excel สามารถใช้ฟังชั่น SUM() คู่กับ ISBLANK() เพื่อนับจำนวน cell ที่ไม่มีข้อมูล ถ้าผลลัพธ์ออกมา เท่ากับศูนย์แปลว่าข้อมูลครบ 100% หรือจะใช้ฟังก์ชัน COUNTBLANK() ก็ได้ผลลัพธ์เหมือนกันเลย

=SUM(ISBLANK(A1:N507) \* 1)

=COUNTBLANK(A1:N507)

### **Descriptive Statistics**

มาถึงคำถาม EDA ข้อสุดท้าย การหาค่าสถิติเบื้องต้นของคอลัมน์ที่เราสนใจ ถ้าเราใช้ Analysis Toolpak จะ ช่วยประหยัดเวลาในการเขียน formula เองเยอะมาก คลิกที่ <mark>Data > Data Analysis</mark> แล้วตั้งค่าตามรูปด้านล่าง

|                                                                                                    |                | Descriptive Statistics                                                                                                    |                    |          | ?      | 3 |
|----------------------------------------------------------------------------------------------------|----------------|----------------------------------------------------------------------------------------------------|--------------------|----------|--------|---|
|                                                                                                    |                | Input<br>Input Range:                                                                                                    | \$N\$1:\$N\$507    | 3        | ОК     |   |
| ata Analysis                                                                                                    | 2 ×            | Grouped By:                                                                                                    | () <u>C</u> olumns |          | Cancel |   |
| analysis Tools                                                                                                    | OK             | I abels in first row                                                                                                    | Bows               |          | Help   |   |
| Anova: Two-Factor With Replication<br>Anova: Two-Factor Without Replication<br>Covariance<br>Descriptive-Statistics<br>Exponential Smoothing<br>F-Test Two-Sample for Variances<br>Fourier Analysis<br>Histogram<br>Moving Average | Cancel<br>Help | Output options  © Qutput Range:  New Worksheet Ply: New Worksheet Ply: New Workbook  Summary statistics Confidence Level for Mean: | 95                 | <u>*</u> |        |   |
|                                                                                                    |                | Kth Largest:                                                                                                    | 1                  |          |        |   |

Analysis Toolpak เป็น add-in แบบ drag and drop ไม่ต้องเขียนสูตรอะไรเลย แค่เลือกตัวแปรใส่ในช่องให้ ถูกต้องแล้วกด OK เพื่อรันผลได้เลย

- 1. เลือก Input Range ที่เราสนใจ ในตัวอย่างด้านบนคือคอลัมน์ N (ตัวแปร medv)
- 2. ถ้า row ที่หนึ่งของ dataset เป็นชื่อคอลัมน์ให้เราเลือก Labels in first row
- 3. เลือก Output Range ว่าเราอยากเอาผลสถิติไปแปะที่ cell ไหนใน Excel worksheet

Output ที่ได้จาก descriptive statistics มีค่าสถิติสำคัญที่เราใช้บ่อยๆ เช่น mean, median, mode, sd, variance เป็นต้น (ถ้าให้เขียนสูตรเองหมดนี้ใช้เวลาไม่ต่ำกว่า 5-10 นาที)

| medv               |          |                                                          |
|--------------------|----------|----------------------------------------------------------|
|                    |          | ตัวอย่าง functions ถ้าเราต้องเขียนเอง แค่คิดก็เหนือยแล้ว |
| Mean               | 22.53281 | =AVERAGE()                                               |
| Standard Error     | 0.408861 |                                                          |
| Median             | 21.2     | =SIDEV()                                                 |
| Mode               | 50       | =MEDIAN()                                                |
| Standard Deviation | 9.197104 |                                                          |
| Sample Variance    | 84.58672 |                                                          |
| Kurtosis           | 1.495197 | =MIN()                                                   |
| Skewness           | 1.108098 | =MAX()                                                   |
| Range              | 45       |                                                          |
| Minimum            | 5        | =MAX()-MIN() // Range                                    |
| Maximum            | 50       | =SUM()                                                   |
| Sum                | 11401.6  |                                                          |
| Count              | 506      |                                                          |

### Correlation

วิธีสร้าง correlation matrix ให้กลับไปที่ <mark>Data Analysis</mark> แล้วเลือกเมนู <mark>Correlation ใ</mark>นช่อง input range ให้เลือกข้อมูลของเราทั้งหมดเลย A1:N507 แล้วเซฟ output ใน worksheet ใหม่ตั้งชื่อว่า COR

|                        | Correlation                          |                                                                                                    | ?                                                                                                    | ×                                                                                                    |
|------------------------|--------------------------------------|----------------------------------------------------------------------------------------------------|----------------------------------------------------------------------------------------------------|----------------------------------------------------------------------------------------------------|
| Х                      | Input<br>Input Range:<br>Grouped By: | SA\$1:SN\$507 3                                                                                                    | OK<br>Cancel                                                                                                    |                                                                                                    |
| Cancel<br><u>H</u> elp | Labels in first row                  | O <u>R</u> ows                                                                                                    | Help                                                                                                    |                                                                                                    |
|                        | Output options                       | COR                                                                                                    |                                                                                                    |                                                                                                    |
|                        | Х<br>Ок<br>Cancel<br>Help            | Correlation  Correlation  Input Input Input Range: Grouped By: Labels in first row  Output options  Qutput Range: New Worksheet Ply: | Correlation  Input Input | Correlation ?  Input Input Input Input Input Input Range: \$A\$1:\$N\$507 Grouped By: Grouped By: Labels in first row ULabels in first row Utput options  Qutput Range: New Worksheet <u>P</u> ly: Cork |

Correlation matrix  $\ensuremath{\mathfrak{lu}}$  analysis toolpak

เราจะได้ตาราง correlation matrix มาหนึ่งตาราง เสร็จแล้ว ง่ายเหลือเชื่อ ค่า correlation จะมีค่าวิ่งอยู่ ระหว่าง [-1, +1] เครื่องหมายบวกแปลว่าตัวแปรสองตัวเปลี่ยนแปลงในทิศทางเดียวกัน i.e. x เพิ่ม y เพิ่ม ส่วน เครื่องหมายลบคือเปลี่ยนแปลงในทิศทางตรงกันข้ามกัน ตัวแปรที่มีความสัมพันธ์สูงที่สุดกับ medv คือ rm (จำนวน ห้อง) มีค่า correlation = 0.69536

|    | А       | В        | С        | D        | E        | F        | G        | Н        | 1        | J        | К        | L        | М        | Ν        | 0    |
|----|---------|----------|----------|----------|----------|----------|----------|----------|----------|----------|----------|----------|----------|----------|------|
| 1  |         | crim     | zn       | indus    | chas     | nox      | rm       | age      | dis      | rad      | tax      | ptratio  | black    | lstat    | medv |
| 2  | crim    | 1        |          |          |          |          |          |          |          |          |          |          |          |          |      |
| 3  | zn      | -0.20047 | 1        |          |          |          |          |          |          |          |          |          |          |          |      |
| 4  | indus   | 0.40658  | -0.53383 | 1        |          |          |          |          |          |          |          |          |          |          |      |
| 5  | chas    | -0.05589 | -0.0427  | 0.06294  | 1        |          |          |          |          |          |          |          |          |          |      |
| 6  | nox     | 0.42097  | -0.5166  | 0.76365  | 0.0912   | 1        |          |          |          |          |          |          |          |          |      |
| 7  | rm      | -0.21925 | 0.31199  | -0.39168 | 0.09125  | -0.30219 | 1        |          |          |          |          |          |          |          |      |
| 8  | age     | 0.35273  | -0.56954 | 0.64478  | 0.08652  | 0.73147  | -0.24026 | 1        |          |          |          |          |          |          |      |
| 9  | dis     | -0.37967 | 0.66441  | -0.70803 | -0.09918 | -0.76923 | 0.20525  | -0.74788 | 1        |          |          |          |          |          |      |
| 10 | rad     | 0.62551  | -0.31195 | 0.59513  | -0.00737 | 0.61144  | -0.20985 | 0.45602  | -0.49459 | 1        |          |          |          |          |      |
| 11 | tax     | 0.58276  | -0.31456 | 0.72076  | -0.03559 | 0.66802  | -0.29205 | 0.50646  | -0.53443 | 0.91023  | 1        |          |          |          |      |
| 12 | ptratio | 0.28995  | -0.39168 | 0.38325  | -0.12152 | 0.18893  | -0.3555  | 0.26152  | -0.23247 | 0.46474  | 0.46085  | 1        |          |          |      |
| 13 | black   | -0.38506 | 0.17552  | -0.35698 | 0.04879  | -0.38005 | 0.12807  | -0.27353 | 0.29151  | -0.44441 | -0.44181 | -0.17738 | 1        |          |      |
| 14 | Istat   | 0.45562  | -0.41299 | 0.6038   | -0.05393 | 0.59088  | -0.61381 | 0.60234  | -0.497   | 0.48868  | 0.54399  | 0.37404  | -0.36609 | 1        |      |
| 15 | medv    | -0.3883  | 0.36045  | -0.48373 | 0.17526  | -0.42732 | 0.69536  | -0.37695 | 0.24993  | -0.38163 | -0.46854 | -0.50779 | 0.33346  | -0.73766 | 1    |

ตาราง correlation matrix

นักสถิติใช้ correlation matrix ในการวิเคราะห์ความสัมพันธ์ของตัวแปรเชิงปริมาณ (quantitative data) เราสามารถเรียง correlation coefficients ของตัวแปรที่สนใจ หรือใช้ conditional formatting ไฮไลท์สีแบบ heatmap ก็ได้ i.e. คะแนนสูงสีเข้ม คะแนนต่ำสีอ่อน เป็นต้น

### Linear Regression

โมเดลสุดท้าย มาลองสร้างโมเดล linear regression กันบ้าง เราจะเลือกตัวแปรต้นสามตัวคือ <mark>rm</mark> age dis มา ใช้ทำนายราคาบ้าน <mark>medv</mark> หน้าตาของสมการที่เราอยากได้เป็นแบบนี้

medv = f(rm, age, dis)

medv = b0 + b1\*rm + b2\*age + b3\*dis

กลับเข้าไปที่ <mark>Data Analysis > Regression</mark> เลือก input range ตามรูปด้านล่าง

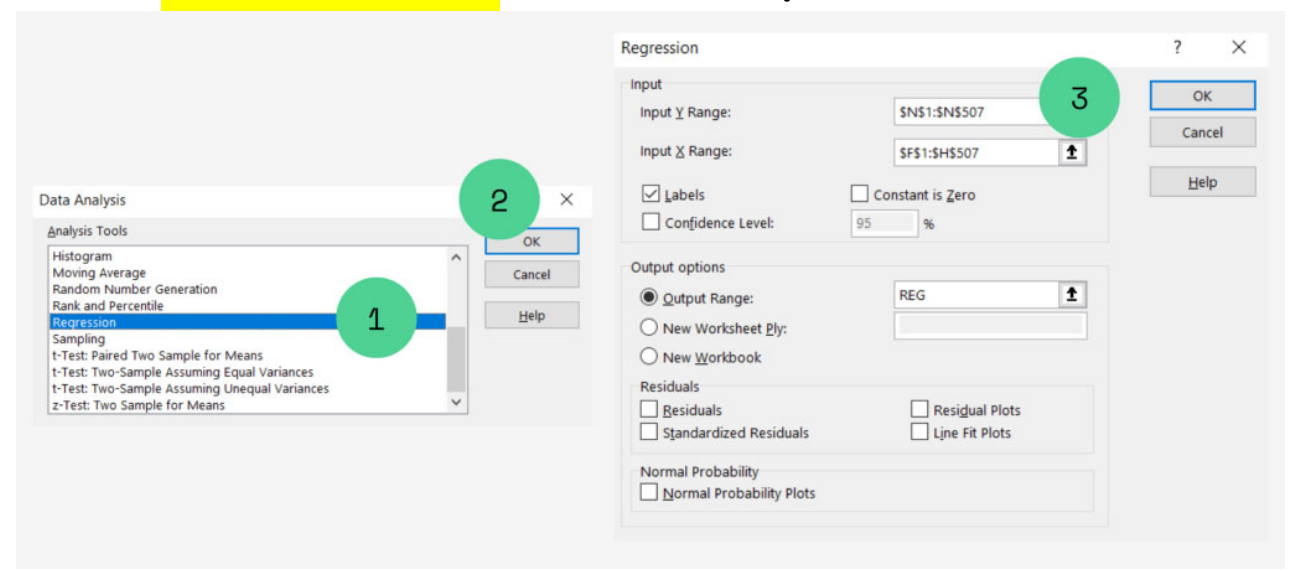

Linear regression ใน analysis toolpak

หน้าตาของ output ที่ได้จากเมนู regression จะเหมือนกับโปรแกรม IBM SPSS ที่ใช้กันเยอะๆใน มหาวิทยาลัย จ่ายค่าลิขสิทธิ์กันแพงเลย จริงๆทำใน Excel ก็ได้ ยั้ง!

|    | A                 | В            | С              | D            | E           | F              | G            |
|----|-------------------|--------------|----------------|--------------|-------------|----------------|--------------|
| 1  | SUMMARY OUTPU     | Т            |                |              |             |                |              |
| 2  |                   |              |                |              |             |                |              |
| 3  | Regression        | Statistics   |                |              |             |                |              |
| 4  | Multiple R        | 0.731845523  |                |              |             |                |              |
| 5  | R Square          | 0.53559787   |                |              |             |                |              |
| 6  | Adjusted R Square | 0.532822558  |                |              |             |                |              |
| 7  | Standard Error    | 6.286255573  |                |              |             |                |              |
| 8  | Observations      | 506          |                |              |             |                |              |
| 9  |                   |              |                |              |             |                |              |
| 10 | ANOVA             |              |                |              |             |                |              |
| 11 |                   | df           | SS             | MS           | F           | Significance F |              |
| 12 | Regression        | 3            | 22878.75683    | 7626.252278  | 192.9865758 | 3.22515E-83    |              |
| 13 | Residual          | 502          | 19837.53858    | 39.51700913  |             |                |              |
| 14 | Total             | 505          | 42716.29542    |              |             |                |              |
| 15 |                   |              |                |              |             |                |              |
| 16 |                   | Coefficients | Standard Error | t Stat       | P-value     | Lower 95%      | Upper 95%    |
| 17 | Intercept         | -21.87278779 | 3.17795533     | -6.882660554 | 0.0000      | -28.11651931   | -15.62905627 |
| 18 | rm                | 8.440629098  | 0.410469711    | 20.56334213  | 0.0000      | 7.63417891     | 9.247079286  |
| 19 | age               | -0.099418235 | 0.015105467    | -6.581606143 | 0.0000      | -0.129095959   | -0.069740511 |
| 20 | dis               | -0.480384091 | 0.200276749    | -2.398601398 | 0.0168      | -0.873867989   | -0.086900192 |

Linear regression output

Linear regression ที่เราเพิ่งสร้างขึ้นมามีค่า R Square = 0.5355 ตัวแปร <mark>rm age dis</mark> มีนัยสำคัญที่ระดับ alpha = 0.05 (p-value < 0.05) หน้าตาของ final model เขียนได้แบบนี้

medv = -21.87 + 8.44\*rm + (-0.09)\*age + (-0.48)\*dis

R Square = 0.5355, F = 192.9865, p-value = 0.0000

\*\*Note – เราสามารถใช้ function =<mark>LINEST()</mark> เพื่อหา regression coefficients และค่าสถิติอื่นๆ เช่น R Square, F และ p-value ได้เหมือนกัน แต่การแสดงผลจะไม่สวยเหมือน Analysis Toolpak

#### Analysis Toolpak vs. SPSS

ถ้าใครเรียนสาย social science, marketing, business & economics หรือเก็บพวกแบบสอบถามมา วิเคราะห์ ตอนอยู่มหาวิทยาลัยน่าจะเคยผ่านโปรแกรม IBM SPSS กันมาบ้าง

SPSS ย่อมาจาก Statistical Package for the Social Sciences เป็นซอฟต์แวร์สำหรับวิเคราะห์ข้อมูลสถิติ ราคาค่อนข้างสูง ถ้าซื้อตัวเต็ม full features ปีละเป็นแสนบาท (commercial use)

| ile Edt        | Yorn Data Installar | Analyza Drect Marketing Grap          | ha Utilities Add-gos | W   | indow <u>H</u> ielp |              |                |                 |           |             |                     |            | NAME AND A      |
|----------------|---------------------|---------------------------------------|----------------------|-----|---------------------|--------------|----------------|-----------------|-----------|-------------|---------------------|------------|-----------------|
| 2              | 1 🗎 📖 🖛             | Argorts Descriptive Statistics        |                      | 4   |                     | A            | 6              |                 |           |             |                     | 40.00      |                 |
| _              |                     | Tables •                              | -                    | -   |                     |              |                |                 |           |             | -                   | VINDER.    | TO OF TO Variat |
|                | customer_id         | Goggan Means                          | inccal resid         |     | hometype            | addresscal   | service_type   | service_usage   |           | 100         | -                   |            |                 |
| 1              | 1979-OPADO          | General Linear Model                  | 346-3100             |     | Single-family       | More than 15 | Television     | FED SHEVICE     |           |             |                     |            |                 |
| 2              | 1979-OPAUG          | Generalized Linear Models +           | \$46 - \$100         | - 2 | Single-formity      | More than 15 | Lelephone (la  | Other provider  |           |             |                     |            |                 |
| 3              | T979-OPADG          | Minut Madela +                        | LMh-Alie             | - 2 | Sungre tomity       | Mone than 15 | Internet       | Other provider  |           |             |                     |            |                 |
| 4              | SAUS-ODEMA          | Complete                              | in frees.            |     | pminium/            | More than 15 | Television     | Service with c  |           |             |                     |            |                 |
| 3              | 5932-UOEWY          | Zoneske                               | Constalized Line     | Ø   | pmmum/              | More than 15 | Telephone (la  | Service with c  |           |             |                     |            |                 |
|                | S305-DOEMA          | Begression *                          | Under \$45           |     | Consumnum/          | More than 15 | Internet       | Service with c  |           |             |                     |            |                 |
| 1              | 5923-SEERQ          | Loginear *                            | 546 - \$100          | 2   | Single family       | More than 15 | Television     | The service     |           |             |                     |            |                 |
| -              | SR23-SEERQ          | Neural Networks P                     | 546 - 5100           | 2   | Single family       | Move than 15 | Telephone (la  | Other provider  |           |             |                     |            |                 |
| 9              | 5923-SEERQ          | Classify +                            | \$46 - \$100         | 2   | Single-family       | More than 15 | internet       | Other provider  |           |             |                     |            |                 |
| 10             | 6940-TFFWO          | Dynamision Reduction                  | \$46 - \$100         | 2   | Mutiple-Family      | More than 15 | Television     | No service      |           |             |                     |            |                 |
| 11             | 6940-TFFWO          | Scale A                               | \$46-\$100           | 2   | Multiple-Family     | More than 15 | Telephone (La  | Other provider  |           |             |                     |            |                 |
| 12             | 6940-TFFWO          | Noncomputing Topolo                   | \$46-5100            | 2   | Multiple-Family     | More than 15 | Internet       | No service      |           |             |                     |            |                 |
| 13             | 8125-CLCWR          | Hosparametric rests                   | Under \$45           | 3   | Mobile Home         | More than 15 | Television     | Service with c. |           |             |                     |            |                 |
| - 14           | 0125-CLCWR          | Forecasting *                         | Under \$45           | 3   | Mobile Home         | More than 15 | Telephone (la  | Service with c  |           |             |                     |            |                 |
| 15             | B125-CLCWR          | Sunnal                                | Under \$45           | 3   | Mobile Home         | More than 15 | Internet       | Service with c  |           |             |                     |            |                 |
| 16             | 9082-VEGI0          | Multiple Response >                   | \$46 - \$100         | 2   | Single-family       | More than 15 | Television     | Senice with c   |           |             |                     |            |                 |
| 17             | 9082-VEGIB          | ED Missing Value Analysis             | \$46 - \$100         | 2   | Single-family       | More than 15 | Telephone (la  | Service with c  |           |             |                     |            |                 |
| 18             | 9082-VEGIB          | Multiple Importation A                | \$46 - \$100         | 2   | Single-family       | More than 15 | internet       | Senice with c   |           |             |                     |            |                 |
| 19             | 5925-XYDVY          | Consultar Consultar                   | \$46 - \$100         | 1   | Single-family       | 6.10 15      | Television     | No service      |           |             |                     |            |                 |
| 20             | 5925-XYDVY          | Complex Samples                       | \$46 - \$100         | 1   | Single-family       | 6 to 15      | Telephone (la  | Senice with c   |           |             |                     |            |                 |
| 21             | 5925-XYDVY          | Quality Control                       | \$46 - \$100         | 1   | Single-family       | 6 to 15      | internet       | Other provider  |           |             |                     |            |                 |
| 22             | 9544-WXCXY          | ROC Curye                             | Under \$45           | -4  | Single-family       | Less than 6  | Television     | Other provider  |           |             |                     |            |                 |
| 23             | 9544-W/XCXY         | Temale 15-30 At least s               | Under \$45           | 4   | Single-Tamily       | Less than 6  | Telephone (la  | Sence with c.   |           |             |                     |            |                 |
| 24             | 9544-WXCXY          | Female 18-30 At least s               | Under \$45           | 4   | Single-family       | Less than 6  | Internet       | Other provider  |           |             |                     |            |                 |
| 25             | 8347-AKFLL          | Male 46-60 College d                  | Under \$45           | 2   | Single-family       | More than 15 | Television     | Service with c  |           |             |                     |            |                 |
| 26             | 8347-AKFLL          | Male 45-50 College d.                 | Under \$45           | 2   | Single-family       | More than 15 | Telephone (la. | Service with c  |           |             |                     |            |                 |
| 27             | B347-AKFLL          | Male 46-60 College d.                 | Under \$45           | 2   | Single-family       | More than 15 | Internet       | Service with c  |           |             |                     |            |                 |
| 28             | 8655-CANES          | Female 31-45 At least s.              | \$46 - \$100         | 1   | Condominium/        | More than 15 | Television     | Service with c  |           |             |                     |            |                 |
|                | 800                 | · · · · · · · · · · · · · · · · · · · | A.A. 4144            |     |                     |              |                |                 | _         | _           |                     |            | 1*              |
| Data View      | Variable View       |                                       |                      |     |                     |              |                |                 |           |             |                     |            |                 |
| Territorian de | Linker              |                                       |                      |     |                     |              |                | 100             | A CENER & | addition Do | or in some las some | and a line |                 |

IBM SPSS ที่มา IBM Website

ปัจจุบัน users ใช้น้อยลงเยอะเพราะมี open-source software อย่าง R, Python หรือแม้แต่ Excel,

Google Sheets ที่ใช้แทนกันได้ ปกติ IBM จะออกเวอร์ชันใหม่ทุกปี แต่นี้จะสองปีแล้วยังค้างที่ version 28 อยู่ 555+ Analysis Toolpak ที่เราสอนในบทความนี้ทำหลายๆอย่างได้เหมือน SPSS เลย ถ้าใครต้องทำงานวิจัย ป.ตรี/

โทในมหาวิทยาลัย แอดว่าใช้ Analysis Toolpak ให้คล่องๆก็เพียงพอให้เรียนจบได้สบายๆแล้วครับ

# Key Takeaway

ก่อนเริ่มวิเคราะห์ข้อมูล ควรทำ EDA เพื่อเข้าใจโครงสร้างข้อมูลเบื้องต้น

- Analysis Toolpak เป็นเครื่องมือสำคัญที่ Data Analyst ควรฝึกใช้ให้คล่อง
  - O Descriptive Statistics
  - O Correlation
  - O Linear Regression
- การใช้งานเป็นแบบ drag and drop ไม่ต้องเขียนสูตรให้ยุ่งยาก
- สามารถรันโมเดลได้ 19 แบบ มีครบทุกตัวพื้นฐาน t-test, one-way ANOVA, correlation และ linear regression ตอบโจทย์สำหรับคนที่ต้องทำ IS/ Thesis ระดับปริญญาตรี-โท